## **PowerSchool Parent Portal Instructions to view Report Cards**

- 1. Enter the PowerSchool Parent Portal website address into your browser: <u>http://powerschool.crps.ca</u> or click on the quicklink on our website.
- 2. Click on "Student Reports" on the Navigation bar on the left side.
- 3. Scroll down to "Archived Reports" and click on the Report Card for the current school year.

| tude    | nt and Par     | ent Sign In            | Please contact the scho           |
|---------|----------------|------------------------|-----------------------------------|
| Sign In | Create Account |                        | office if you require assistance. |
| sernam  | •              |                        |                                   |
| assword | 6              |                        |                                   |
|         |                | Forgot Username or Pas | sword?                            |

Copyright © 2005-2016 PowerSchool Group LLC and/or its affiliate(s). All rights reserved. All trademarks are either owned or licensed by PowerSchool Group LLC and/or its affiliates.

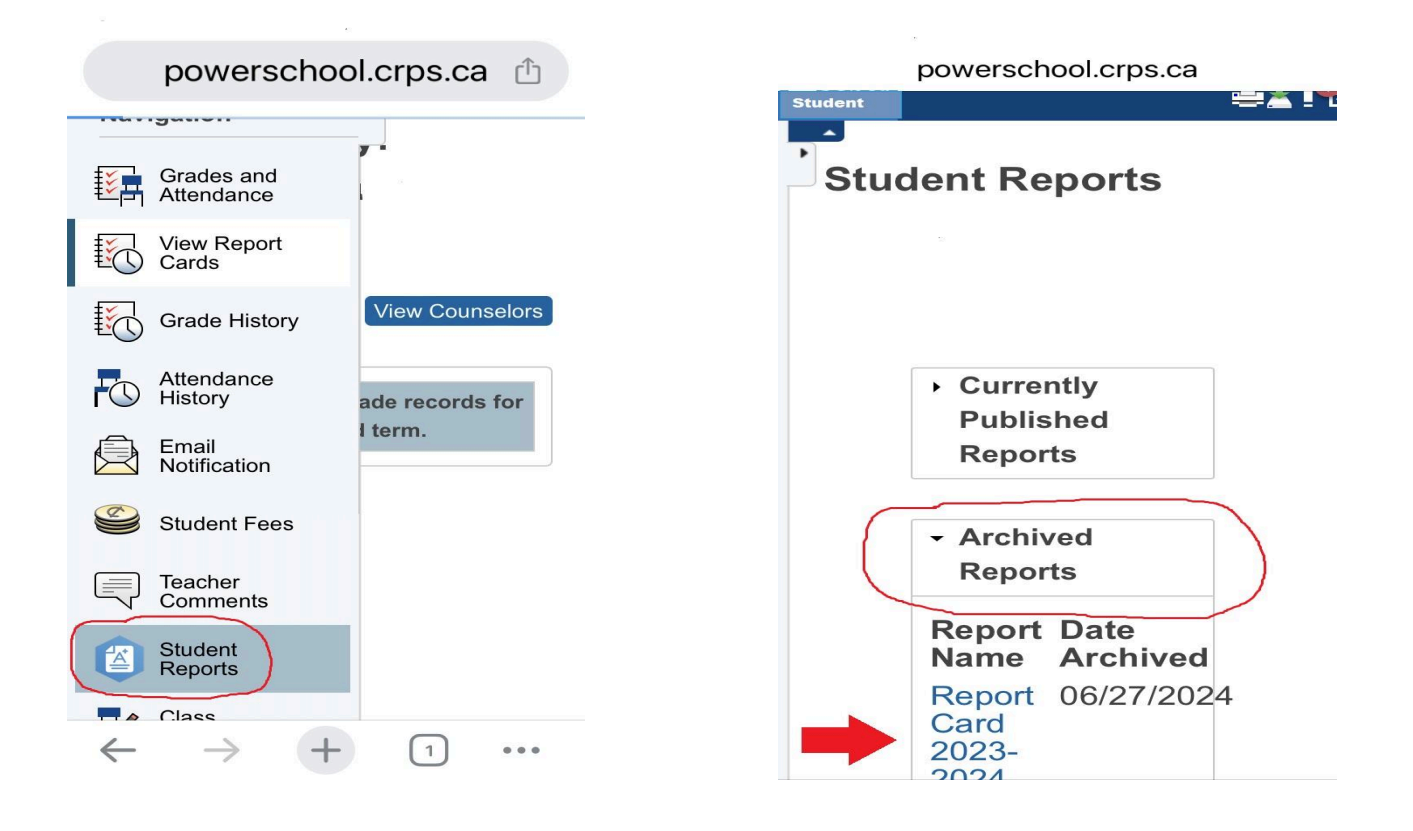